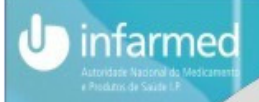

## ELECTRONIC PRE-SUBMISSION OF MARKETING AUTHORISATION APPLICATIONS

### **USING THE PORTAL SMUH-AIM**

**INFARMED** 

Autoridade Nacional do Medicamento e Produtos de Saúde, I.P.

# **ELECTRONIC PRE-SUBMISSION OF MAA**

- Required for MAA applications by:
  - National procedure (NP)
  - Mutual recognition & decentralised (MRP/DCP) with Portugal as RMS or CMS (including MRP ou RUP with PT as RMS for which preparation of assessment report is required previously to the European procedure).
- It is not required for

infarmed

 simplified registration of homeopathic medicinal products, traditional herbal medicinal products and allergen products

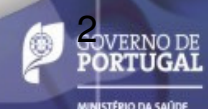

### **Payment of fees integrated in SMUH-AIM**

 $\rightarrow$ 

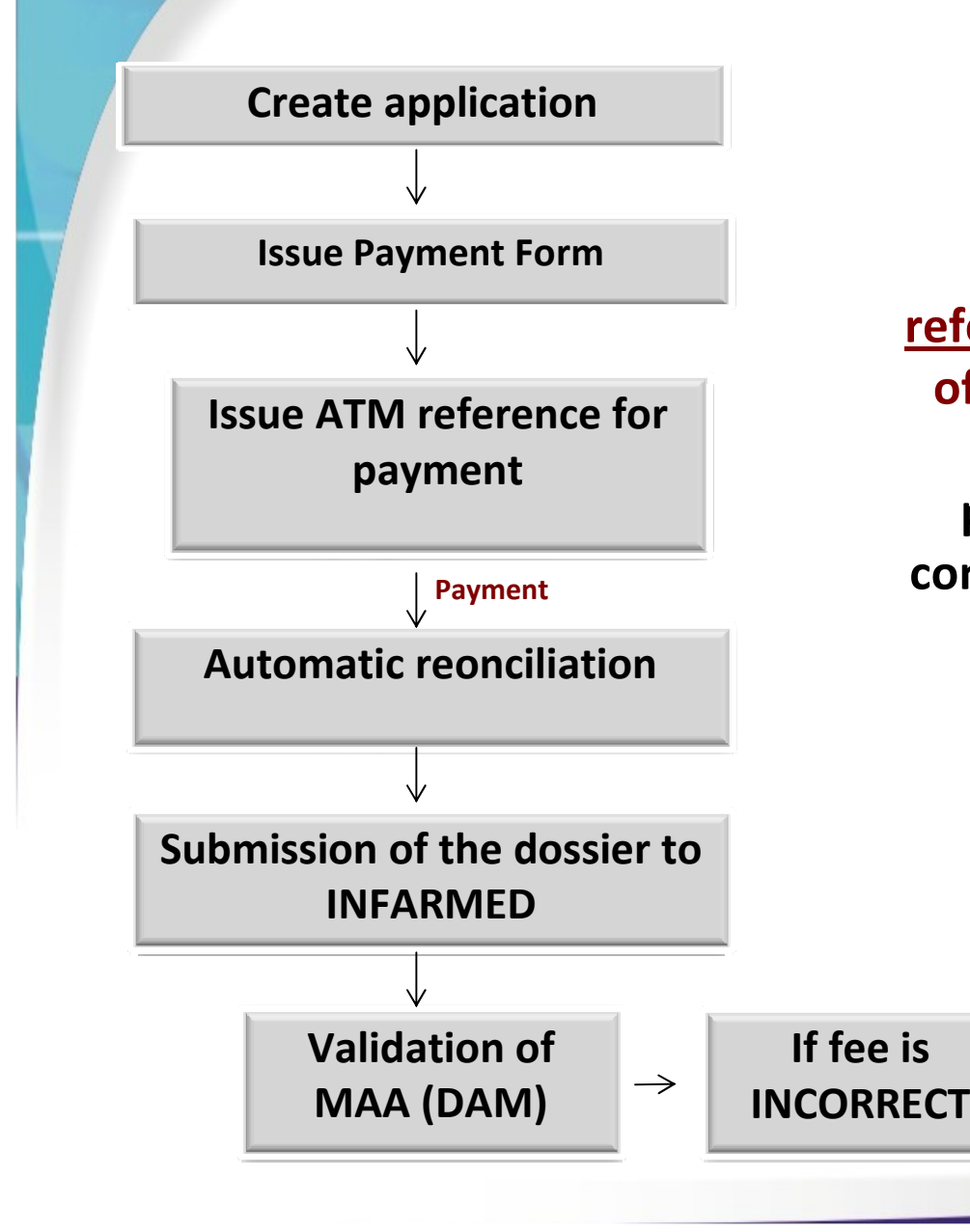

infarmed

MAA by NP/MRP/DCP

Method for payment: <u>ATM</u> <u>reference</u>, with reference to cost of fee and period for payment NOTE: applicants providing payment from abroad must contact <u>tesouraria@infarmed.pt</u> after issuing reference for payment in the portal

> Correction of Payment form by Infarmed (partial refund of fee/additional payment requested)

NO DE UGAL

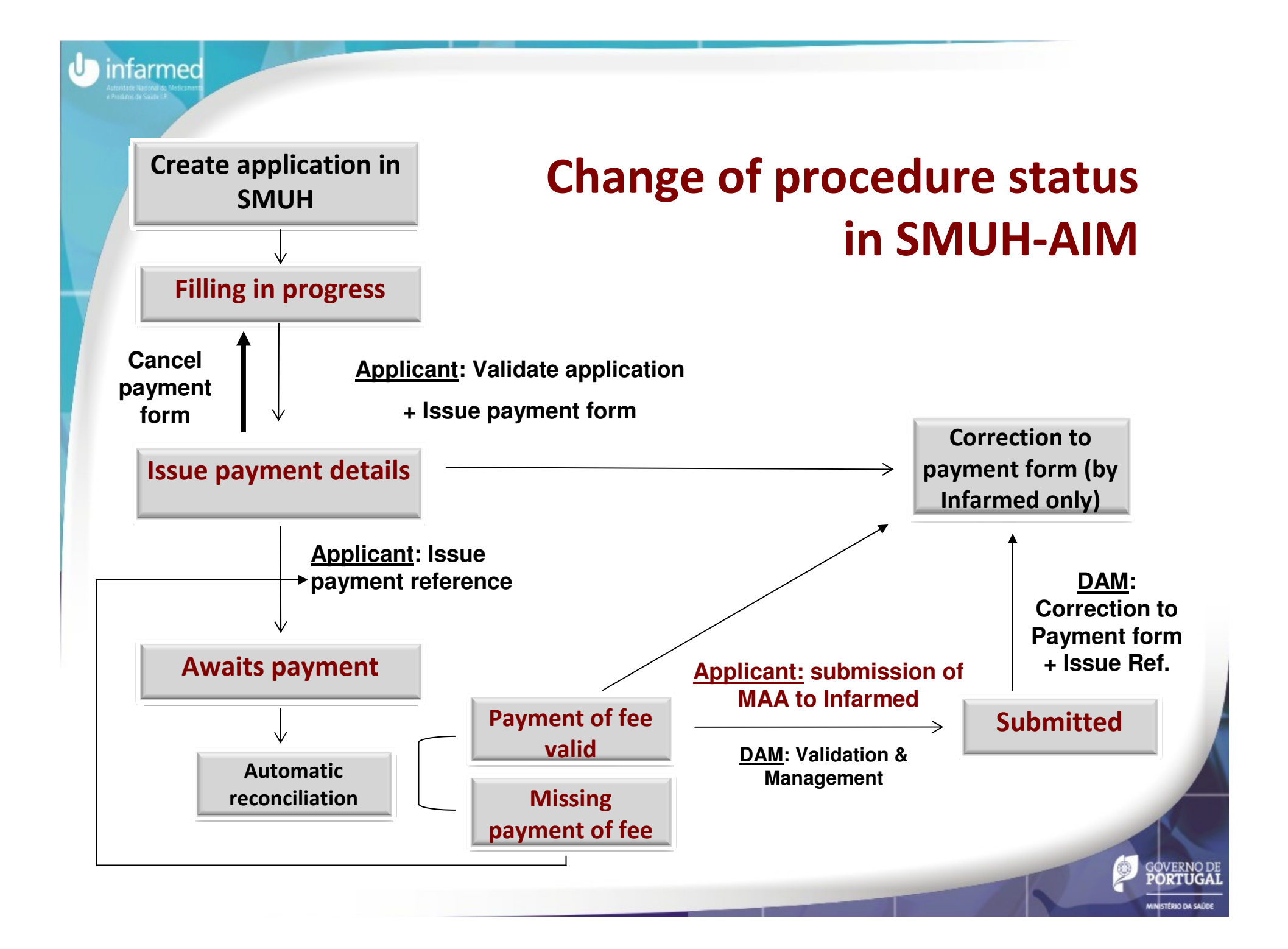

### **Using SMUH: browser requirements**

•The portal should be accessed using Internet Explorer.

- •The version of the browser should be confirmed in the menu Help > About Internet Explorer.
- •In case of version 8 or higher, the compatibility mode must be activated.

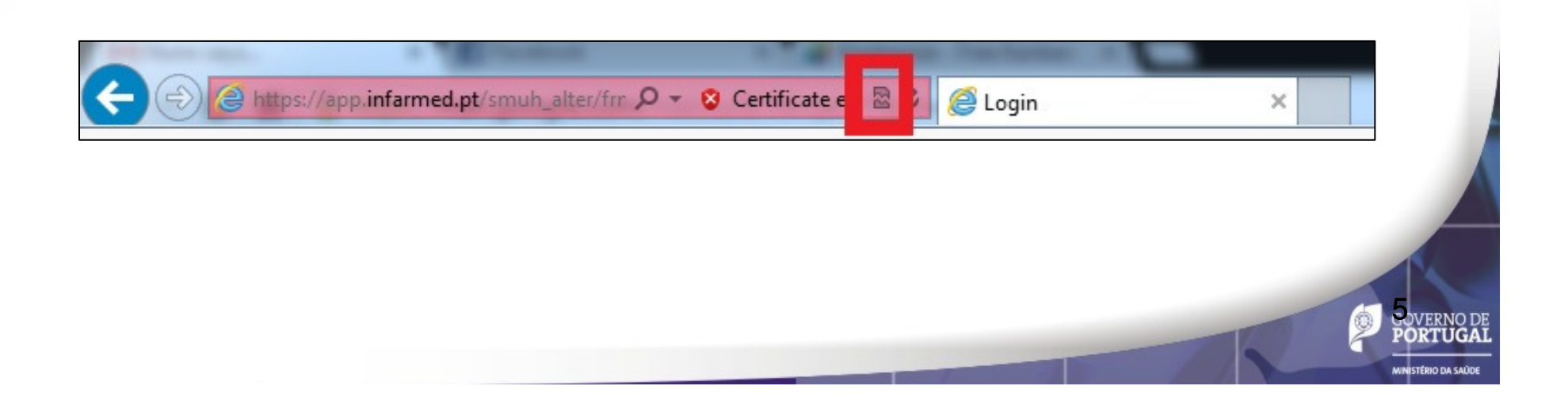

| Produce de Sante D                                                    | Ising SMUH                            | bro                    | wser rea                 | nuirei       | ments             |                 |
|-----------------------------------------------------------------------|---------------------------------------|------------------------|--------------------------|--------------|-------------------|-----------------|
| (6) 6 http://iis-interno-testes/smuh_alter/frmPesquisaAlterA.a        |                                       |                        |                          |              |                   | •               |
|                                                                       | Compatibility r                       | node is not activ      | e, click to activate     |              |                   |                 |
| lizador: username acesso<br>aliador: nome avaliador -> tipo avaliador |                                       |                        |                          |              | Alterar Passwor   |                 |
| esquisa Global Dis                                                    | istribuidos sem PI ou PF              | spondidos sem PI ou PF | Com Par                  | ecer Final   |                   |                 |
|                                                                       | PROCESSOS POR R                       | ESPONDER               |                          |              |                   |                 |
| Nome Comercial                                                        | Titular AIM                           |                        | Alteração                | Estado       | Limpa             |                 |
|                                                                       |                                       |                        |                          | Em Avaliação | Pesquisar         |                 |
| ← → @ http://iis-interno-testes/smuh_alter/fm                         | mPesquisaAlterA.as 🔎 🛛 🖀 🖉 🎯 Pesquisa | ×<br>Compatib          | lity mode active         |              |                   | ំ <b>ពំ</b> រ   |
| Utilizador: username acesso<br>Avaliador: nome avaliador -> tipo av   | valiador                              |                        |                          |              |                   | Alterar Passwor |
| Pesquisa Global                                                       | Distribuidos sem PI ou PF             |                        | Respondidos sem PI ou PF |              | Com Parecer Final |                 |
|                                                                       | PRO                                   | CESSOS POR RES         | PONDER                   |              |                   |                 |
| Nome Comercial                                                        | Titular AIM                           |                        | Alteração                |              | Estado            | Limpa           |
|                                                                       |                                       |                        |                          |              | Em Avaliação      | Pesquisar       |
|                                                                       |                                       |                        |                          |              |                   |                 |
|                                                                       |                                       |                        |                          |              |                   |                 |

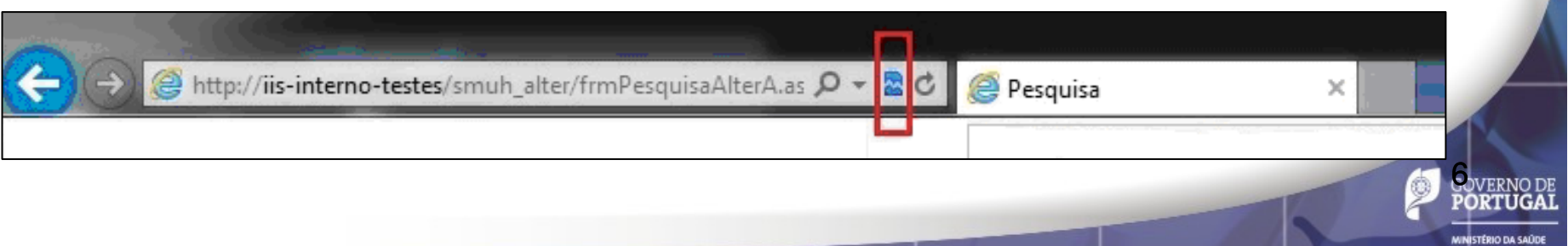

### Using the portal

The following steps should be taken for eletronic presubmission of MAA:

- Create new application
- Submit application

- 2.1 Validate request
- 2.2 Issue payment form
- 2.3 Issue payment reference
- 3. View submitted applications

| U infarme<br>Austra Marka Mark |                  | Create new application                                 |
|--------------------------------|------------------|--------------------------------------------------------|
|                                |                  | SEARCH                                                 |
|                                | Procedure Number | Medicinal Product Name     Status       All     Search |
|                                | New Application  | Issue Payment Form                                     |

1.1 Enter the page for creation of new applications using the button "**New application**"

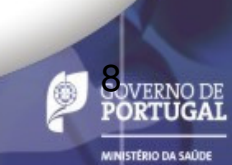

### 1. Create new application (cont.)

|                                       | Procedure              | е Туре                    |                                        |
|---------------------------------------|------------------------|---------------------------|----------------------------------------|
|                                       | • National             | OMR/DO                    | 2                                      |
| MRP/RUP where $PT - 1$                | RMS                    |                           | Medicinal Product                      |
| No                                    | Y                      |                           |                                        |
| National procedure includes fee for s | subsequent MRP         |                           | RMS                                    |
| No                                    | <b>v</b>               |                           |                                        |
|                                       |                        | MARKETING AUTHORISATIO    | ON APPLICATION DETAILS                 |
|                                       | Proposed (Invented) Na | me                        | Strength                               |
| Procedure Number                      |                        |                           |                                        |
|                                       | Insert                 |                           | Insert                                 |
|                                       | Pharmaceutical Form    | L                         | INN/Active Substance                   |
|                                       |                        |                           |                                        |
| Application Type                      | Logal Status           |                           |                                        |
| Article 9(2) application              | Not subject to MP      | <b>•</b>                  |                                        |
|                                       |                        | Routes of Ad              | ninistration                           |
| Line Extension                        |                        | Inse                      | <u>rt</u>                              |
| No                                    |                        | CONTA                     | INER                                   |
|                                       |                        | <u>Inse</u>               |                                        |
|                                       |                        | лен                       | me<br>rt                               |
|                                       | QUALITATIVE            | AND QUANTITATIVE COMPOSIT | TION (ACTIVE SUBSTANCE AND EXCIPIENTS) |
|                                       | <b>(</b>               | Pharmaceutic              | al Product                             |
|                                       |                        | Inse                      | <u>t</u>                               |
|                                       |                        | Compo                     | sition                                 |
|                                       |                        | Inse                      |                                        |
|                                       |                        | Save                      | Back                                   |
|                                       | _                      | 0410                      |                                        |
|                                       |                        |                           |                                        |
| 1.2 Fill in the detai                 | ls of the annlica      | ation to su               | Ibmit in the online                    |

- 1.2 Fill in the details of the application to submit in the online form
- 1.3 Save the information filled using the button "Save"

### **2.1 Validate the online form**

| User:         |        |                         |                               |                               |           |                                  | Ch                     | ange Passv      | vord                       | <u>PT</u> / El<br><u>Logot</u><br>Alerts (25 new |
|---------------|--------|-------------------------|-------------------------------|-------------------------------|-----------|----------------------------------|------------------------|-----------------|----------------------------|--------------------------------------------------|
|               |        |                         | SE.                           | ARCH                          |           |                                  |                        |                 |                            |                                                  |
|               |        | Procedure               | • Number                      | Medicinal                     | Product N | ame                              |                        |                 | Status                     |                                                  |
|               |        |                         |                               |                               |           |                                  |                        | All             |                            | <ul> <li>Search</li> </ul>                       |
|               | Select | <u>Procedure Number</u> | <u>Medicinal Product Name</u> | Pharmaceutical<br><u>Form</u> | Strength  | <u>Submission</u><br><u>Date</u> | <u>Status</u>          | Payment<br>Form |                            |                                                  |
| <u>Delete</u> |        | <u>RS/H/0000/</u>       | <u>RS</u>                     | Bath additive                 | 100       |                                  | Filling in<br>progress | Open            | <u>Copy</u><br>Application | Validate Request                                 |
| <u>Delete</u> |        | <u>RS/H/0000/</u>       | <u>RS</u>                     | Bath additive                 | 100       |                                  | Filling in progress    | Open            | <u>Copy</u><br>Application | Validate Request                                 |
| Delete        |        | RS/H/0000/-             | <u>RS</u>                     | Bath additive                 | 100       |                                  | Filling in<br>progress | Open            | <u>Copy</u><br>Application | Validate Request                                 |
| Delete        |        |                         |                               |                               |           |                                  |                        |                 |                            |                                                  |

infarmed

Press "Validate" in order to validate the filling of the online form

- If mandatory information is required, the corresponding messages will be shown. The applicant should access the form and fill in the missing information.
- If the filling is considered complete, the checkbox for selection of the application will be available.

### 2.2. Issue payment form

| User:         |        |                         |                        |        |                             |                 |                           | Ch                     | lange Pass      | word                              | <u>PT</u> / EN<br>Logout<br>Alerts (25 new) |
|---------------|--------|-------------------------|------------------------|--------|-----------------------------|-----------------|---------------------------|------------------------|-----------------|-----------------------------------|---------------------------------------------|
|               |        |                         |                        | SEARCH |                             |                 |                           |                        |                 |                                   |                                             |
|               |        | Procedure               | e Number               |        | Medicinal                   | Product N       | ame                       |                        | _               | Status                            |                                             |
|               |        |                         |                        | I      |                             |                 |                           |                        | All             |                                   | ▼ Search                                    |
|               | Select | <u>Procedure Number</u> | Medicinal Product Name | Pha    | armaceutical<br><u>Form</u> | <u>Strength</u> | <u>Submission</u><br>Date | <u>Status</u>          | Payment<br>Form |                                   |                                             |
| <u>Delete</u> |        | <u>RS/H/0000/</u>       | <u>RS</u>              | Bat    | th additive                 | 100             |                           | Filling in<br>progress | Open            | <u>Copy</u><br><u>Application</u> | Validate Request                            |
| <u>Delete</u> |        | <u>RS/H/0000/</u>       | <u>RS</u>              | Bat    | th additive                 | 100             |                           | Filling in progress    | Open            | <u>Copy</u><br><u>Application</u> | Validate Request                            |
| <u>Delete</u> |        | <u>RS/H/0000/.</u>      | <u>RS</u>              | Bat    | th additive                 | 100             |                           | Filling in             | Open            | <u>Copy</u><br><u>Application</u> | Validate Request                            |
|               |        |                         | New Application        | ·      |                             |                 | Issue P                   | ayment F               | orm             |                                   |                                             |

# Select the applications to be included in the same payment form

(Note: only applications concerning strenghts or pharmaceutical forms of the same MAA should selected for inclusion in the same payment form).

### Press button "Issue payment form"

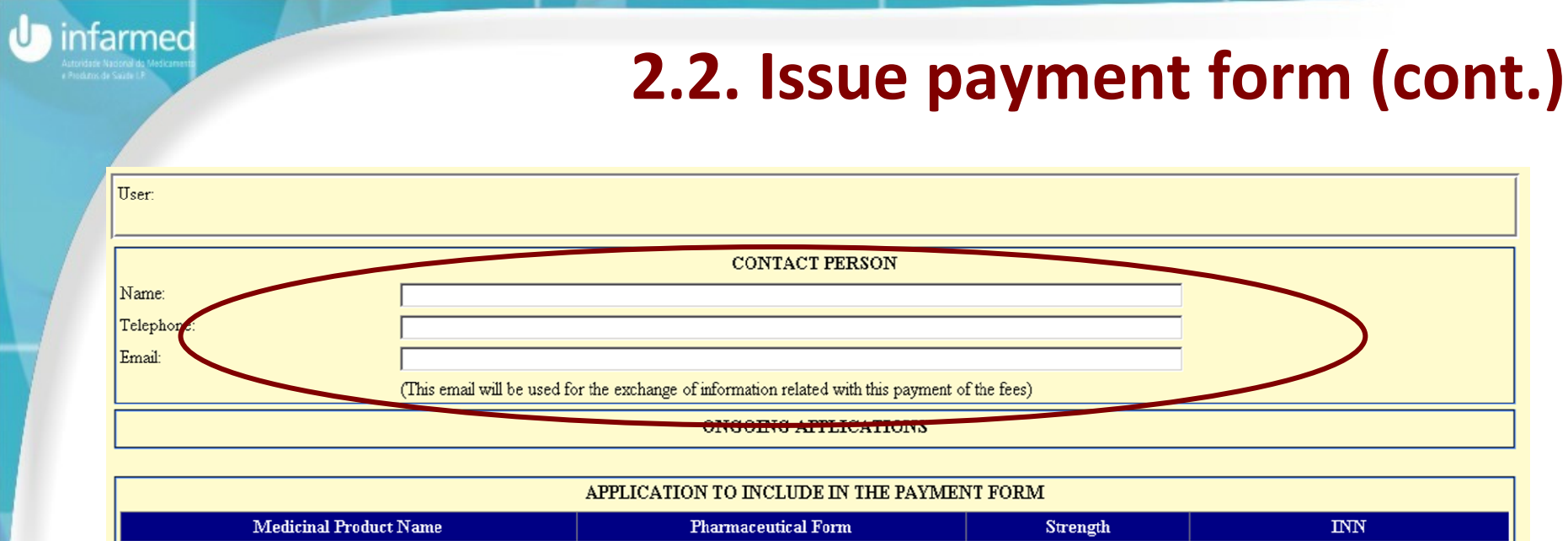

| RS_ | Bath additive | 100 | Acetylsalicylic acid |
|-----|---------------|-----|----------------------|
| RS_ | Bath additive | 100 | Acetylsalicylic acid |
|     |               |     |                      |

Further to issuing the payment form you must issue a reference for payment of fee (please use the link Open in the colum Payment form). In case of payment made from abroad, please contact the Human, Financial and Property Resources Departament by email tesouraria@infarmed.pt further to issuing the payment form

Issue Payment Form Cancel

### Fill in the contact person information

(name/telephone/email) for whom should be send information concerning the payment of fees

Further to confirmation of issuing of payment form, the procedure status of all applications included in the payment form, will be changed to "Issue payment details"

| intarmed                                                                         |  |
|----------------------------------------------------------------------------------|--|
| intraction                                                                       |  |
| <ul> <li>Produce watches of west carries</li> <li>Produce de Saute LP</li> </ul> |  |

| Hea                                                      | lth Ministry National Authority of Medicines and Health Produc | ets, I.P.                      |
|----------------------------------------------------------|----------------------------------------------------------------|--------------------------------|
|                                                          | Applicant Identification                                       |                                |
| Fiscal Identification Number:                            | ATTRACT DEVIFICATION                                           |                                |
| Name.                                                    |                                                                |                                |
| Tranc.                                                   |                                                                |                                |
| L                                                        |                                                                |                                |
| [                                                        | CONTACT PERSON                                                 |                                |
| Name: 123                                                |                                                                |                                |
| Telephone: 123                                           |                                                                |                                |
| Email: 123@12.pt                                         |                                                                |                                |
|                                                          |                                                                |                                |
|                                                          |                                                                |                                |
|                                                          | APPLICATION                                                    |                                |
| Procedure Type: MR/DC                                    |                                                                |                                |
| Application Type: Article 8(3) application               |                                                                |                                |
| Line Extension: YES                                      |                                                                |                                |
| Ivational procedure includes fee for subsequent MRP: NO  |                                                                |                                |
| Ongoing Applications:                                    | <b>NE 11 1 1</b>                                               |                                |
|                                                          | Medicinal Products                                             |                                |
| RS/H/0000/ - RS_                                         | - Bath additive - 100 - Acetylsalicylic acid                   |                                |
| View eveniese remines of the normant form:               | reine #9.1.70.10.00120                                         | ,                              |
| view previous versions of the payment form.              | stor nº 1 (22-10-2013) 💽                                       |                                |
| F                                                        | PAYMENT FORM                                                   |                                |
| Payment Form ID: 387                                     |                                                                |                                |
| Issuing Date: 22-10-2013                                 |                                                                |                                |
| Payment Date:                                            |                                                                |                                |
| Payment Status: Issue Payment Details                    |                                                                |                                |
| Period for Payment:                                      |                                                                |                                |
| AIM Reference Payment:                                   | Human Einensiel and Branauter Basenness Departement by an      | ail ta comparie (Sinformed at) |
| (in case of payment made from abroad, please contact the | Human, Financial and Property Resources Departament by em      | au tesouraria@intarmed.pt)     |
| 0000 5100.15 0                                           |                                                                |                                |
| L                                                        |                                                                |                                |
|                                                          | FFES                                                           |                                |
| Legal basis                                              | Fee Description                                                | Value                          |
|                                                          | 5 - c) For each extension concerning changes to the strength.  |                                |
| EN_Portaria 377/2005                                     | pharmaceutical form or administration route: i) Including one  | 3166.19€                       |
|                                                          | strength and one pharmaceutical form                           |                                |
|                                                          |                                                                |                                |
|                                                          | T/ATA1 - 2166 10 6                                             |                                |
|                                                          | TOTAL: 3166.19 €                                               |                                |
|                                                          | TOTAL: 3166.19€                                                | <u> </u>                       |
|                                                          | TOTAL: 3166.19 €                                               |                                |
| Cancel Payment Form                                      | TOTAL: 3166.19 €                                               | Reference                      |

### 2.3. Issue Payment Details

Enter the screen View of payment form using the link "Open" in Search result list

Issue payment details using the button "Issue payment reference" → the procedure status will be changes to "Awaits payment"

"Cancel Payment form" → the payment form will be cancelled and the procedure status will be changed "Filling in progress"

NOTE: The generation of payment form is performed using automatic calculation rules applied to the information in the online form, therefore applicants should consider the need to appropriate filling of the form.

## 2.3. Issue Payment Details (cont.)

#### Payment made from national territory:

\* Payment by ATM reference  $\rightarrow$  entity, reference, period for payment and cost ( $\in$ ) of fee will be indicated in the portal and via email.

### Payment made from abroad:

infarmed

\* Applicants must issue payment details (payment reference as previously described)

\*After issuing the reference, applicants must Human, Financial and Property Resources Departament by email <u>tesouraria@infarmed.pt</u> in order to get alternative details for payment

The MAA (i.e. the dossier) should only be submitted to INFARMED after eletronic pre-submission of the application in SMUH-AIM and validation of payment of fee (confirm in the portal by procedure status "Payment of fee valid").

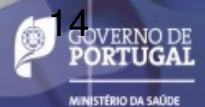

### U infarmed

## **3. View applications submitted**

| Procedure Type       MR / DC         MRP/RUP where PT-RMS       NO         Medicinal Product       NO         National procedure includes fe       Assertive Attrinoits Arterious Arterious Ar                                                                                                    |  |
|----------------------------------------------------------------------------------------------------|--|
| MRP/RUP where PT-RMS         NO           Medicinal Product         Matket TING AUTHORISATION APPLICATION DETAILS           RMS         ID         30000           RMS         ID         30000           RMS         ID         30000         RE           Proposed (Orwested) Name         Eg         100°.         -           Proposed (Orwested) Name         ID         30000°.         -           Procedure Nu         Legal Status         ID         -         -           Procedure Nu         Legal Status         Not subject to MP         -           CONTARRE         Ift         -         -         -           Procedure Nu         Legal Status         Not subject to MP         -           CONTARRE         Ift         -         -         -           Operated - Status         Non Horpfal Package         fft         -         -           Amodel - Alu         1         1%         Non Horpfal Package         -         -         -           Amodel - Alu         1%         Non Horpfal Package         -         -         -         -         -           Manufacturing Operation         Name of the Manufacturer         Name of the Manufacturer         -                                                                                                    |  |
| Making Project Interface           MARKITING ALTHINGESATION APPLICATION DETAILS           MARKITING ALTHINGESATION APPLICATION DETAILS           MARKITING ALTHINGESATION APPLICATION DETAILS           MARKITING ALTHINGESATION APPLICATION DETAILS           TO         Strength         Strength         Strength           Procedure NU         Procedure NU         Procedure NU           Procedure NU         Procedure NU         Strength         Acttylialcytic acid           Procedure NU         Plath additive         Strength         Strength <th cols<="" th=""></th>                                                                                                    |  |
| National procedure includes fer         Image: Display and the set of the set of the set                                                                                                    |  |
| RMS         ID         370070           Proposed (favented)Name         ES_           INN/Active substance         Acetylaicylic acid           INN/Active Substance         IO           INN/Active Substance         IO           INN/Active Substance         Acetylaicylic acid           INN/Active Substance         IO           INN/Active Substance         IO           INN/Active Substance         IO           International Status         IO           International Status         INTRACTIVE Status           International Status         International Status           International Status         International Status           International Status         International Status           International Status         International Status           International Status         International Status           International Status         International Status           International Status         International Status           International Status         International Status           International Status         International Status           International Status         International Status           International Status         International Status           Internating Status         A <t< th=""></t<>                                                                                                    |  |
| Proposed (Invented) Name         RS_           INN/Active Substance         Acetylaicytic acid           Strength         100 ½ ~           Procedure Nu                                                                                                    |  |
| INV/Active Substance Substance Substance Serve Substance Serve Substance                                                                                                    |  |
| Strength100 $\therefore$ 100 $\therefore$ 100 $.$ 100 $.$ 100 |  |
| Procedure Nu         Pharmaceutical Form         Eath additive           Legal Status         Not subject to MP           CONTAINE         Ifs           Containing Packaging         Units         Quantity         Hospital Package         ffs           Ampoule - Alu         1         1%         Non Hospital Package         ffs           Ampoule - Alu         1         1%         Non Hospital Package         ffs           Concent of the Atus         Shelf life         ffs         ffs           Concent of the Atus         Non Hospital Package         ffs         ffs           Manufacturing Operation         Name of the Manufacturer         Itself         ffs           Manufacturer of the Active Substance - Spruce         A         3010         St         Stath Active Substance - Spruce           Buk Manufacturer of the Active Substance - Spruce         A         - Splot No.         Appplicants may acccess           Buk Manufacturer of the Active Substance - Spruce         A         - Splot No.         Appplicants may acccess                                                                                                    |  |
| Image: Contrained and point of the Active Substance - Spruce         Note abject to MP           Contrained at Packaging         Units         Quantity         Hospital Package         frith           Ampoule - Alu         1         1%         Non Hospital Package         frith           Ampoule - Alu         1         1%         Non Hospital Package         frith           Contrained at Discond(c) - less than 0°C - Do not refigerate         frith         frith           Contrained at Packaging         A.         -3010         St.           Manufacturer of the Active Substance - Spruce         - Flot No.         -           Bath Control/Testing Site         A         -3010         St.           A         -3010         St.         -           A         -3010         St.         -           Bath Control/Testing Site         A         -3010         St.           A         -3010         St.         -                                                                                                    |  |
| Name of the Manufacturer         Name of the Manufacturer         Iteration         Iteration                                                                                                    |  |
| Nimary Packaging         Units         Quantity         Hospital Package         Itil           Ampoule - Alu         1         1%         Non Hospital Package         ft51           Ampoule - Alu         1         1%         Non Hospital Package         ft51           Control (s) - less than 0°C - Do not refigerate         ft51           Dispende - 1 Second(s) - less than 0°C - Do not refigerate         ft51           Control (s) - less than 0°C - Do not refigerate         ft51           Dispende - 1 Second(s) - less than 0°C - Do not refigerate         Dispende - 1 Second(s) - less than 0°C - Do not refigerate         Dispende - 1 Second(s) - less than 0°C - Do not re                                                                                                    |  |
| Image of the second of the second of the                                                                                                    |  |
| Ampoune - Aud     1     1 *0     Profit hospital Package       If al in the second of the second of the se                                                                                                    |  |
| Shelf life     International and the second (s) - less than 0°C - Do not refrigerate       Image: Image: Ima                                                                                                    |  |
| Or 1 Second(s) - less than 0°C - Do not refigerate         Distination         MANUFACTURERS         Manufacturing Operation       Name of the Manufacturer         Immediate Packaging       A       - 3010       St.         Outer Packaging       A       - 3010       St.         Outer Packaging       - Plot No.       -         Bulk Manufacturer of the Active Substance - Spruce       -       -         Bulk Manufacturer       A       - 3010       St.         Batch Control/Testing Site       A       - 3010       St.         Responsible for Batch Release       A       - 3010       St.                                                                                                    |  |
| MANUFACTURERS       LISM         Manufacturing Operation       Name of the Manufacturer       LISM         Immediate Packaging       A       - 3010       St.         Outer Packaging       A       - 3010       St.         Manufacturer of the Active Substance - Spruce       Plot No.       St.         Bulk Manufacturer       A       - 3010       St.         Bulk Manufacturer       A       - 3010       St.       Applicants may access         A       - 3010       St.       Applicants may access                                                                                                    |  |
| Manufacturing OperationName of the ManufacturerImage of the ManufacturerImmediate PackagingA-3010St.Outer PackagingA-3010St.Manufacturer of the Active Substance - Spruce-Plot NoPlot No.Bulk ManufacturerA-3010St.Bulk ManufacturerA-3010St.Batch Control/Testing SiteA-3010St.Responsible for Batch ReleaseA-3010St.                                                                                                    |  |
| Immediate Packaging       A       - 3010       St.         Outer Packaging       A       - 3010       St.         Manufacturer of the Active Substance - Spruce       - Plot No.       - Plot No.         Bulk Manufacturer       A       - 3010       St.         Batch Control/Testing Site       A       - 3010       St.         Responsible for Batch Release       A       - 3010       St.                                                                                                    |  |
| Outer Packaging       A       - 3010       St.         Manufacturer of the Active Substance - Spruce       - Plot No.       -         Bulk Manufacturer       A       - 3010       St.         Batch Control/Testing Site       A       - 3010       St.         Responsible for Batch Release       A       - 3010       St.                                                                                                    |  |
| Manufacturer of the Active Substance - Spruce       Plot No.         Bulk Manufacturer       A       - 3010       St.         Datch Control/Testing Site       A       - 3010       St.         Responsible for Batch Release       A       - 3010       St.                                                                                                    |  |
| Bulk Manufacturer       A       - 3010       St.         Batch Control/Testing Site       A       - 3010       St.         Responsible for Batch Release       A       - 3010       St.                                                                                                    |  |
| Batch Control/Testing Site         A         -3010         St.           Responsible for Batch Release         A         -3010         St.                                                                                                    |  |
| Responsible for Batch Release A - 3010 St. Applicants may access                                                                                                    |  |
|                                                                                                    |  |
| QUALITATIVE AND QUANTITATIVE COMPOSITION (ACTIVE SUBSTANCE AND EXCIPTENTS) the screen for viewing                                                                                                    |  |
| Pharmaceutical Product                                                                                                    |  |
| Eye drops, tablet and solvent for solution Submitted application                                                                                                    |  |
| Substance Quantity Ingredient Type using the link under                                                                                                    |  |
| Spruce 12% Active Control Control Cont                                                                                                    |  |
| DOCUMENTS "Procedure number"                                                                                                    |  |
| Document Type File Name or "Medicinal product                                                                                                    |  |
| Declaration form for the use of e-mail communications with INFARMED 20130218_teste                                                                                                    |  |
| Print Save as HTML Close name" in the inital 15 OVER                                                                                                    |  |
| Screen                                                                                                    |  |